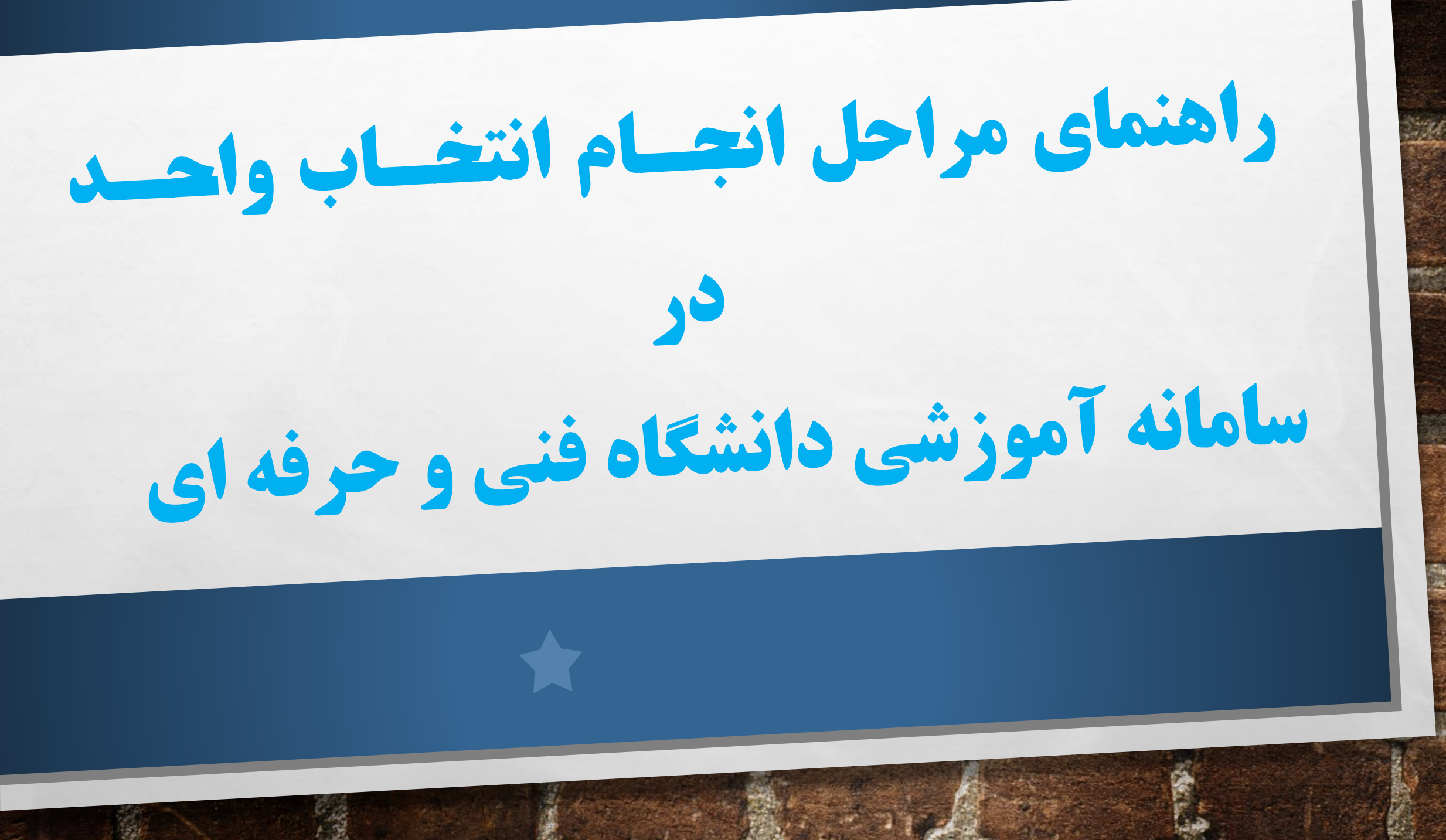

# ۱-ورود به سامانه آموزشی در سایت دانشگاه فنی و حرفه ای دختران بیرجند https://d-birjand.tvu.ac.ir//

| ڊستمو                                                                                                    | 2 🗈 🗢 🔿                                                                                                    |                                                                                                    | یکشنبه ۱۹ دی ۱۱۹۹۶                                                                                                    |                        |
|----------------------------------------------------------------------------------------------------|----------------------------------------------------------------------------------------------------|----------------------------------------------------------------------------------------------------|----------------------------------------------------------------------------------------------------|------------------------|
|                                                                                                    | تولید - اشتال<br><b>ت وحرفذای</b>                                                                                                    | اقشاد مقاومتی؛<br>دانشه کا دهنچ                                                                                                    | et of the second second s  |                        |
|                                                                                                    | رثيته ها انتخاب واحد اينترنتي بسيع ارتباط با ما                                                                                                    | ه معاونت گروه های آموزشی جدول ترم بندی .                                                                                                    | صفحه اصلی حوزه ریاست حوز                                                                                                    |                        |
| پیوندهای سریح<br>> کارنامه سلامت روان داشتجویان<br>> ساماته مایی کارلموزی<br>> ساماته انجعن فارغ التحصیلان<br>> سایت همای رحمت<br>> سایت مهاد رهبری<br>> سایت نهاد رهبری<br>> سایت داشگاه فنی و حرفه ای | ل آموز شی ۱۳۹۷–۱۳۹۶<br>۱۹۶/۰۶ شروع نیم سال: شنبه ۹۶/۰۶/۲۵<br>۹۰ حذف اضطراری: دوشنبه ۱۹۶/۰۹/۱۰ الی پنج شنبه ۹۶/۰۹/۳۰<br>۱۹۶۱-۱۹۶۰ الی پنج شنبه ۹۶/۱۰/۱۶<br>ط-bi-Jand. nutacife | تقویم نیم سال او (<br>ثبت نام و انتخاب واحد: ۹۶/۰۶/۱۱ ای ۲۶/۰۶ الی ۶۶/۰۶<br>حذف و اضافه :شنبه ۹۶/۰۷/۱۱ الی بنج شنبه ۶۰/۰۷/۰۶<br>یقهیم آموزشی نیم سال اول توصیلی ۱۷ – ۱۶ | مر المراجعة معالم المراجعة المراجعة<br>المراجعة المراجعة | کلیک روی سامانه آموزشی |
| ت محترم آموزشتی-پژوهشتی به مناسبت ه<br>بع کنیری از دانشجویان آموزشکده های                                                                                                    | همایش استهی پژوهش و کار آفرینی<br>همایش استانی پژوهش و کار آفریسی با هماهنگی معاو<br>ا تاریخ ثبت: ۲۰ ساعت بیش ا تعداد باردید: 10                                              | ن کارشناستی ارتباط تصویری با حضور ریاست، معاونین و کارکنان<br>ان بیرجند درسالی شبهید چمران برگزارشد،<br>ن   تعداد بازدید: 20                                            | یلدا<br>جشن بندای گرافیکی دانشجویا<br>آمزینیکده فیی و حرفه ای دختر<br>آ تاریخ ثبت: ۲۰ ساعت بیش                                                                                                    |                        |

A. A.

80

and the

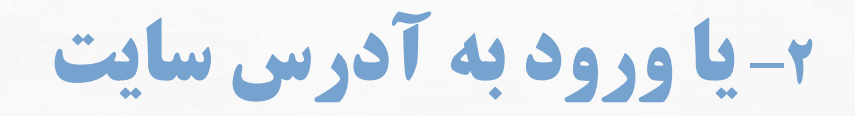

## http://reg.tvu.ac.ir/

|                     | نایل راهنما نرم افزار جامع آموزش دانشگاه فنی و حرفه ای<br>                                                                                      |
|---------------------|----------------------------------------------------------------------------------------------------|
|                     | ورود کارکنان ورود داشجویان ورود اساتید                                                                                                    |
|                     | ممكاران گرامی                                                                                                    |
|                     | ا سلام و احترام                                                                                                    |
|                     | ه اطلاع می رساند با توجه به تعمیر پست برق دانشگاه فنی و حرفه ای، کلیه سامانه ها و سرورهای دانشگاه از ساعت ۲۲:۰۰ روز پنجشنبه مورخ ۲ آذر در دسترس |
|                     | می باشد. خواهشمند است نسبت به اطلاع رسانی به نحو مقتضی اقدام فرمایید.                                                                           |
| کلیک روی ورود دانشع | ا سپاس – مدیریت فناوری اطلاعات                                                                                                    |
|                     | استان محل تحصیل : 🛛 آذربایجان شرقی                                                                                                    |
|                     | نیمسال ورودی دانشجو :<br>• ورودی مهر 94 و ورودی های قبل از آن                                                                                   |
|                     |                                                                                                    |

A SHARE AND A SHARE AND A SHARE AND A SHARE AND A SHARE AND A SHARE AND A SHARE AND A SHARE AND A SHARE AND A S

and a

-

A. Pa

Seat.

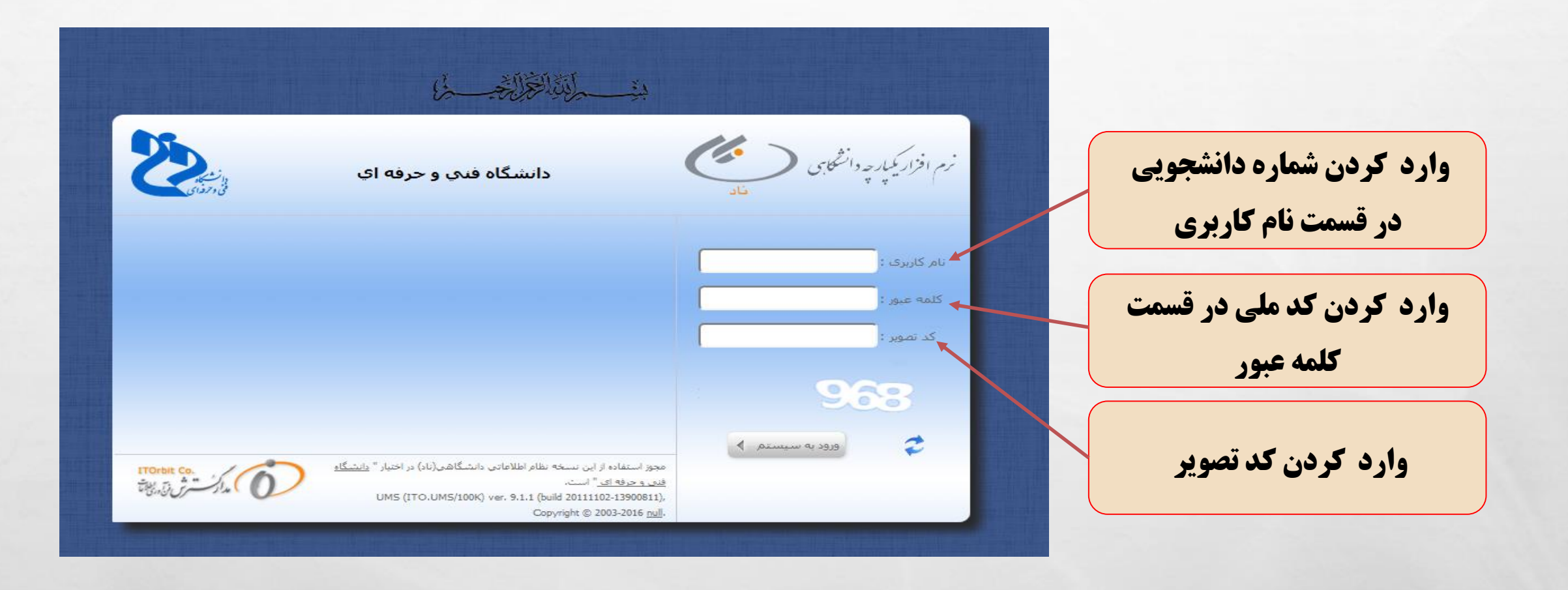

1050

2 South

6.24

| اطمه حامدیور [ edu@96110050155006 🖉 تغییر زمز 🛿                    |                                                                                                    |                                            | sta−10.                                                       |                         |
|--------------------------------------------------------------------|----------------------------------------------------------------------------------------------------|--------------------------------------------|---------------------------------------------------------------|-------------------------|
| واحد:   زيرواحد:   نيهسال: 961 👔 انتخاب 🕕 چاپ مفته جاري 🕥 راهنما 🛈 |                                                                                                    | ≫                                          |                                                               |                         |
| بازگ                                                               |                                                                                                    | صفحه اول                                   | لطام الطالماني والسطامي<br>UNIVERSITY<br>MANAGEMENT<br>SYSTEM |                         |
|                                                                    |                                                                                                    | صفحه اول 🗧                                 | دانشگاه - دانشگاه فنی و حرفهای                                |                         |
|                                                                    | 96110050) مجاز به انتخاب واحد در نیمسال اول تحصیلی97-96 نمیباشد.                                   | دانشجو فاطمه حامدپور (55006                | جستجوي منو<br>ثبت نام, دروس دانشجو                            | یت ثبت نام در وس دانشحو |
|                                                                    |                                                                                                    | به دليل وجود وضعيت هاي:                    | انتخاب واحد<br>التخاب واحد                                    |                         |
|                                                                    |                                                                                                    | تاييد انتخاب واحد توسط آموزش               | می میاهده آخرین وضعیت<br>شد نام (دم جاری)                     | ک روی انتحاب واحد       |
|                                                                    |                                                                                                    | نظر آموزش/استاد راهنما                     | ب عربر پر بر پی<br>مدیریت مالی نیمسال های<br>تحصیلی دانش جو   |                         |
|                                                                    | توضیحات آموزش/استاد راهنما<br>۱۳۹۶/۰۸/۰۸ نظریه آموزش / تایید انتخاب واحد توسط آموزش / REGEC-960808 | ד تاريخ درج ∎ <sup>81</sup> تاريخ درج<br>1 | رسال درخواست اعتراض<br>به نمره                                |                         |
|                                                                    |                                                                                                    |                                            | مشاهده کارنامه<br>انشیجویی                                    |                         |
|                                                                    |                                                                                                    |                                            | ارزشیابی استاد                                                |                         |
|                                                                    |                                                                                                    |                                            | (محاسبات وزارت علوم)                                          |                         |
|                                                                    |                                                                                                    |                                            |                                                               |                         |

Take -

2 South

20

#### برنامه انتخاب واحد

| ا روزانه – شبانه | ۹۶-۹۷ ترم ۱ | تحصيلى | دوم سال | نيم سال | ته:گرافیک | ر ش |
|------------------|-------------|--------|---------|---------|-----------|-----|
|------------------|-------------|--------|---------|---------|-----------|-----|

| تاريخ<br>امتحان | نام استاد          |     | ساعت |       | واحد |      | 1.15  | گروه | نوع   | نام درس نو          | کد   |  |
|-----------------|--------------------|-----|------|-------|------|------|-------|------|-------|---------------------|------|--|
|                 |                    | جمع | عملی | تئورى | جمع  | عملی | تئورى |      | درس   | ter spire of the    | درس  |  |
|                 | خانم رحمانی الف    | ۶   | ۶    | -     | ۲    | ۲    | -     | ۵    | تخصصى | کارگاه صفحه آرایی   | 4199 |  |
|                 | خانم صحرانورد ب    |     |      |       |      |      |       | 0-1  |       |                     |      |  |
|                 | خانم صحرانوردالف   | ۵   | 4    | ١     | ٢    | ١    | N     | 0.7  | تخصصي | تصويرسازى           | F197 |  |
|                 | خانم گنجی ب        |     |      |       |      |      |       | 5.4  |       |                     |      |  |
|                 | خانم اطمينان       | ۵   | ۴    | ١     | ٣    | ۲    | ١     | 5.4  | اصلى  | مدسه نقوش سنتى      | FTA. |  |
|                 | خانم اطمينان       |     |      |       |      |      |       | ۵۰۵  |       |                     |      |  |
|                 | أقاى عابدى الف     | ٣   | ۲    | ١     | ۲    | ١    | ١     | 4.8  | تخصصى | کامپیوتر گرافیک ۱   | 42.8 |  |
|                 | آقای عاہدی ب       |     |      |       |      |      |       | ۵.٨  |       |                     |      |  |
| 98/1./71        | خانم رخشاني        | ۲   | -    | ۲     | ۲    | -    | ۲     | ۵۰۸  | اصلى  | شناخت هنر گرافیک ۱  | FTAT |  |
|                 | خانم يوسفى يور الف | ٣   | ۲    | 1     | ۲    | ١    | ١     | ۵.٩  | تخصصى | طراحى۵              | F199 |  |
| *.:             | خانم گنجی ب        |     |      |       |      |      |       | ۵۱۰  | 1     |                     |      |  |
| 98/1-/18        | عباسى              | ۲   | -    | ٢     | ۲    | -    | ۲     | ۵۱۱  | پايە  | فيزيک نور           | F198 |  |
|                 | عباسى              | ۲   | ۲    | -     | 1    | 1    | -     | ۵۱۲  | مړلې  | أزمايشگاه فيزيک نور | F19F |  |
|                 |                    |     |      |       |      |      |       | ۵۱۳  |       |                     |      |  |
| 97/7/77         | خانم سعدی پور      | ٢   | -    | ۲     | ۲    | -    | ۲     | 919  | عمومى | اندیشه های اسلامی   | 91.5 |  |
| ۹۷/۳/۲ .        | آقای خزاعی         | ۲   | -    | ٢     | ۲    | -    | ٢     | ٩٣٢  | عمومى | دانش خانواده        | 9177 |  |
|                 |                    |     |      |       | ۲.   |      |       |      |       |                     | جمع  |  |

#### برنامه هفتگی

|                              | عصر                |                                  |                   |                       | صبح                        |                            |           |  |  |
|------------------------------|--------------------|----------------------------------|-------------------|-----------------------|----------------------------|----------------------------|-----------|--|--|
| 14:2+-18:0+                  | 19:4-10:1.         | 10-17:5.                         | 11:1-11:1.        | 17:5-11               | 1+:0+-9:7+                 | 9:1Y:F.                    | ايام هفته |  |  |
| آزمایشگاه فیزیک الف<br>(۱۰۷) | فیزیک<br>(۱۰۹)     | آزمایشگاه فیزیک<br>ب (۱۰۷) (۱۰۹) |                   |                       | شنبه                       |                            |           |  |  |
| ا<br>نی، گروه الف(۱۱۱)       | هندسه نقوش سنن     |                                  |                   | الف                   | طراحی۵، گروه               | طراحی۵، گروه ب،            | یکشنبه    |  |  |
| گرافیک ۱، گروه الف (۱۰۵)     | ب(۱۰۵) کامپیوتر'   | <br>کامپیوتر گرافیک ۱،گروه       | نماز، ناهار، استر | دانش خانواده<br>(۳۰۱) | اندیشه های اسلامی<br>(۲۰۲) | شناخت هنر<br>گرافیک ۱(۳۰۷) | دوشنبه    |  |  |
| (* • ٢                       | فحه آرایی ،گروه ب( | ص                                | الع               | (۴                    | قوش سنتی، گروه ب(۲         | هندسه نا                   | سه شنبه   |  |  |
|                              |                    |                                  |                   |                       | , گروه الف (۱۱۱)           | ۔۔۔۔۔۔۔۔۔۔<br>تصویر ساز ی  | چهارشنبه  |  |  |
|                              |                    |                                  |                   |                       | (* • ٢)                    | تصویرسازی گروہ ب           |           |  |  |

5.00

ابتدا برنامه انتخاب واحد مربوط به رشته تحصيلي خود را از سايت دانشگاه فنی و حرفه ای دختران بیرجند پرینت گرفته و برنامه هفتگی و تاریخ امتحان دروس خود را چک نمایید و سپس کد گروه برای درس مورد نظر خود را یادداشت نموده تا در قسمت انتخاب دروس آن را وارد نمایید.

| <b>ر پنجره باز شده در قسمت پایین این صفحه انتخاب کلاس درس از دروس رشته</b> |
|----------------------------------------------------------------------------|
| دانشجو را انتخاب می کنید در صورت نبودن درس در لیست رشته دانشجو روی         |
| گزینه انتخاب کلاس درس از دانشکده دانشجو کلیک نمایید.                       |

| فت الكنرونيكي شهريه | ن يرداء | مشاهده دروس رشته | 9 | دروس مازاد (بیش دانشگاهی/ جبرانی) | مثاهده | مشاهده كنترلهاي ثبت نام | 0 | بستن ثبت نام توسط دانشجو | 1 |
|---------------------|---------|------------------|---|-----------------------------------|--------|-------------------------|---|--------------------------|---|
|                     |         |                  |   |                                   |        |                         |   | مشاهده كارنامه           | 3 |

|                                                                                                    | 😝 مشاهده امتانات جدید سیستم (                                                                                                    |                                                                                                    | 4                                                                                                    |
|----------------------------------------------------------------------------------------------------|----------------------------------------------------------------------------------------------------|----------------------------------------------------------------------------------------------------|----------------------------------------------------------------------------------------------------|
| واحد: (اسمت: (اليمسال: 961 🎦 الفخا                                                                                                    | ه فني دختران ببرجند (سيبده كاشاني)   زير                                                                                         | بالأكشت واحد: 050-أموزشكد                                                                                                    | صفحه اول 🗧 جستجوي دانشجو                                                                                                    |
|                                                                                                    |                                                                                                    |                                                                                                    | مشخصات بالشجو                                                                                                    |
| 95110050155028                                                                                                    | شماره دانشجويي :                                                                                                    |                                                                                                    | تصوير                                                                                                    |
| 0640570501                                                                                                    | کد ملي :                                                                                                    | ي: خسروي                                                                                                    | نام خانوادگر                                                                                                    |
| جمع تعداد واحد اخذ شده بیشتر از کف و گم:<br>سقف مجاز میباشد                                                                            | وضعیت رعایت کف و سقف واحد :                                                                                                    | ر: سعیدہ                                                                                                    | ю.                                                                                                    |
|                                                                                                    |                                                                                                    | توضيحات أموزش/استاد راهنما                                                                                                    | 🔺 🖬 ئارىخ ىرچ                                                                                                    |
|                                                                                                    |                                                                                                    | دادەاي يافت تش                                                                                                    |                                                                                                    |
|                                                                                                    |                                                                                                    |                                                                                                    | دروس التخابى                                                                                                    |
|                                                                                                    |                                                                                                    |                                                                                                    |                                                                                                    |
| وصعیت<br>اعتبار شهریه(ریال) کسرلها:<br>تیت نام                                                                                         |                                                                                                    |                                                                                                    | 🛥 🗮 📷 <sup>و کر</sup> دام درس                                                                                                    |
|                                                                                                    |                                                                                                    |                                                                                                    |                                                                                                    |
|                                                                                                    |                                                                                                    |                                                                                                    |                                                                                                    |
| مراقعها 🕞 عند 🕞 📼                                                                                                    | ور المحال کلان می المحال کلان                                                                                                    | روبي از داندگذو داننده<br>التهان کلان دوني از داندگذو داننده                                                                                                    | در از على بالمكود 200                                                                                                    |
| نه دانشجو (ح) حذف این بت<br>درمن رشته (ی) برناعت الکرونیکی د                                                                           | ان کارس میں معامل روند<br>میں دانشگاھی/ جبرانی) آپھی مشاهدہ                                                                      | مارگرورهها [ 🐼 آنتخاب کلامی درمی از دانشکده دانشجو<br>مشاهده کندرلهای زنت نام [ 👔 مشاهده دروس مازاد ()                                                                                                    | <ul> <li>التخاب کلامی درس از تفامی دانشگده</li> <li>استن تبت نام توسط دانشجوا نیخ</li> </ul>                                                                                                    |
| نه دانشجو ( <mark>جن) حذف آنی ایت</mark><br>درومن رفته ( ) ی پرداغت الکرولیکی د                                                        | ن انتخاب کلاس در می ورد.<br>بیش دانشگاهی/ جبرانی) ای مقاهده                                                                      | مارگروهها 🔯 آنتخاب کلاس درمن از دانشگاده دانشچو<br>مشاهده کنترلهای ثبت نام 💽 مشاهده دروس مازاد ()                                                                                                    | <ul> <li>التحاب کاشی درس از تعامی دانشگذه</li> <li>استن ترت نام توسط دانشجع</li> <li>مشاهده کارتامه</li> </ul>                                                                                                    |
| دومن رفته ( 🛐 البت<br>دومن رفته ( 🏹 یوداخت الکنولیکی د                                                                                 | ن انتخاب کلاس ترین می رد.<br>بیش دانشگاهی/ جبرانی) ا                                                                             | مارگروهها ( 😢 انتخاب کلاس درمن از دانشکنده دانشجو<br>مشاهده کنارلهای تبت نام ( 👔 مشاهده دروس مازاد ()                                                                                                    | <ul> <li>التحاب کلامی درس از تمامی دانشگنده</li> <li>سن ترت نام توسط دانشجو</li> <li>مشاهده کارنامه</li> <li>دروس حذفی</li> </ul>                                                                                             |
| ته داشجو ( و ش حذف ) آن تیت<br>دروس رفته ( آن یوراغت الکترولیکی د<br>و مذهبت و دفعیت و دفعیت<br>دریس آغذ درس رونته<br>دانشجو درس رونته | انتخاب کلاس ترجی می رند<br>بین دانشگاهی/ جبرانی) کی مناهده<br>م ایند<br>م ایند<br>مانت انگانی عملی ارائه مرس<br>مرس              | مارگروهها 🚱 انتخاب کلاس درمی از دانشگده دانشجو<br>مشاهده کنترلهای تبت نام 💽 مشاهده دروس مازاد (ا<br>مرابعه و دروس مازاد (ای<br>استاد آرانه<br>استاد آرانه<br>مدهاه مانه به<br>دوله مانه به                                                                                                    | <ul> <li>التحقي كالتي درس از تعامي دانشكنده</li> <li>بستن ترت نام توسط دانشجو</li> <li>مشاهد كارنامه</li> <li>دروس حققي</li> <li>بين كم قام كم نام</li> <li>بين كم نام</li> <li>بين كم نام</li> <li>بين الم كم نام</li> </ul> |
| نه دائشجو ( و ش) حذف آیی ثبت<br>دروس رفته آی پرداغت الکترونیکی و<br>و فقعیت و فقعیت و فقعیت<br>درس آغذ درس در<br>دانشجو درس زرشته      | انتخاب کلاس دری می رد<br>مین دانشگاهی / جوانی) آن<br>ایند<br>ایند<br>دریس<br>دریس<br>دریس<br>دریس<br>دریس<br>دریس                | مارگروهها کی انتخاب کلاس درمی از دانشگده دانشجو<br>مشاهده کنترلهای تبت نام کی مشاهده دروس مازاد (<br>مرابعه کی زمانیدی و دفعیت<br>استاد ارائه<br>استاد ارائه<br>دادوای یافت نش                                                                                                    |                                                                                                    |
| لله دائمجو ( النه عند الله الله الله الله الله الله الله الل                                                                           | کی انتخاب کلاس ترین<br>میش دانشگاهی/ جوانی) کی مقاهده<br>در اغذ<br>ایرین<br>درین<br>درین<br>درین<br>درین<br>درین<br>درین<br>درین | مارگروهها کی انتخاب کلاس درمی از دانشگده دانشجو<br>مشاهده کنترلهای ترت قام نی مشاهده دروس مازله (<br>مشاهده کنترلهای ترت قام<br>ایماد. ازاده<br>استاد. ازاده<br>استاد. ازاده استاد. ازاده استاد. ازاده اس |                                                                                                    |

انتخاب كلاس درس از دانشكده دانشجو در پنجره باز شده در قسمت کد ارائه از روی برگه انتخاب نام درس : %اسناد% واحد کد گروه را وارد نمایید و روی جستجو کلیک کنید. کد ارائه : نوع درس : -----کد رشته-مقطع-نظام آموزشی : مقطع ارائه کلاس درس : -----تعداد نتيجه جستجو در صفحه: 10 🔶 مرتب بر اساس : ------ 🛶 🛄 ترتيب از بالا به پايين (كورد 1 تا 1 از 1 ركورد) 3190 🔫 يريث استاد و گزارش نويسدي مالي نظري\_عملي 1 1 264 فائزه چهکندي نژاد شنبه از 22:00 تا 1396/10/28 از 72:45 تا 10:00 48 سیس در پنجره دیگری که باز می شود کنار درس 0 مربوطه کلیک کنید و گزینه انتخاب را بزنید. انتخاب 7 also asla حمع كل واحد احد شده 18 **و به همین ترتیب دوباره برای درسهای بعدی نیز این کار** را تکرار کنید و روی انتخاب درس کلیک کرده و در پنجره باز شده کد گروه و سپس جستجو و آنگاه درس را

بنجره بار سان ما برو انتخاب نمایید.

برای اینکه بخواهید درسی را حذف نمایید، آن درس را انتخاب نموده و از قسمت پایین روی گزینه حذف کلیک کنید.

inger :

2 South

|             |                     |                         |                               |                                            | 7                           | Tangue :                            |                                 |                            |                                                    |   |
|-------------|---------------------|-------------------------|-------------------------------|--------------------------------------------|-----------------------------|-------------------------------------|---------------------------------|----------------------------|----------------------------------------------------|---|
|             |                     |                         |                               |                                            | کې                          | م خانوادگې : دره مير<br>نام : الهام | u.                              |                            |                                                    |   |
|             |                     |                         | د بافتدند                     | Slasla                                     | توصيحات أموزش/استاد راهنما  |                                     |                                 | 2.                         | با تاريخ د                                         |   |
|             |                     |                         |                               |                                            |                             |                                     |                                 |                            |                                                    |   |
| ارائه دهنده | کنترلهای<br>ثبت نام | شهریه(مال) <sup>5</sup> | وضعیت<br>اعتبار با<br>ثبت نام | زمانبندي امتحان                            | زمانيندي ارائه              | ن نام استاد                         | کد نام<br>کد کلاس<br>ارائه کلاس | نام درس                    | ن <del>متداری</del><br>] _5 <sup>:</sup> کد<br>درس |   |
| استاندارد-  |                     | C                       | معتبر (                       | 12:00 از 09:45 تا 1396/10/19               | يكشنبه از 12:45 تا 15:00    | مهلا أفتابي                         | 859                             | طراحي شهري و منطقه اي.     | 1366 1                                             |   |
| استاندارد-  |                     | 0                       | معتبر                         | 12:00 تا 09:45 از 1396/10/25               | سـه شـنبه از 15:10 تا 16:40 | يدالله غلام پور                     | 860                             | تاريخ و تحول شهرنشينې      | 1369 2                                             | • |
| أستاندارد   | 444                 | 0                       | معتبر                         |                                            | دوشنيه از 11:45 تا 15:00    | مهلا أفتابي                         | 861                             | کاربرد کامپیوتر در شهرسازی | 1370 3                                             |   |
| استاندارد   | -                   | 0                       | معتبر                         | 12:00 تا 1396/10/27                        | سه شنبه از 16:50 تا 18:20   | مجيد چهکندي نژاد                    | 863                             | مبانى معماري               | 1362 4                                             |   |
| استاندار    | щ                   | 0                       | معتبر                         |                                            | دوشنيه از 07:40 تا 11:45    | فروع عباس پور                       | 866                             | تاسيسات شهري               | 1373 5                                             |   |
| استاندار    | <u>×11</u>          | 0                       | معتبر                         |                                            | چهارش.نبه از 10:05 تا 12:30 | الهه محتشمي                         | 868                             | زمایشگاه فیزیک عمومی       | 1359 6                                             | E |
| شهريه ا     |                     |                         | 13                            | جمع كل واحد اخذ شده                        |                             | حد عملې 5                           | -lg                             | حد نظرې 8                  | 19                                                 |   |
|             |                     |                         |                               | and the second second second second second |                             |                                     |                                 |                            |                                                    |   |
| ذف الما     | -                   |                         | س رست                         | 💴 المعاب حوس درمن از درو                   | درس از دانسخده دانسچو       | 🖄 انتخاب کلاس                       | كروهها                          | درس از تمامی دانشکده ها/   | يتخاب كلاس                                         |   |
|             |                     | نامه                    | ناهده کار                     | کترونیکی شهریه 👩 مش                        | س رشته 🔬 پرداخت ال          | 🧟 مشاهده درو                        | عبرانی)                         | س مازاد (پیش دانشگاهی/ -   | بشاهده درو                                         | Þ |
|             |                     |                         |                               |                                            |                             |                                     |                                 |                            | نفي                                                | 2 |
|             |                     |                         |                               |                                            |                             |                                     |                                 |                            |                                                    |   |

And the second with the second second second

6.24

صفحه اول کا انتخاب کلاس درس از دانشکده دانشجو

درس زبان تخصصي (1495) جزو دروس رشته دانشجو نميباشد.

### مشخصات دانشجو

213 24 5 102

## اگر با این خطا مواجه شدید آن درس جزو دروس رشته شما نمی باشد و باید درس دیگری را انتخاب نمایید.

1

- Sale

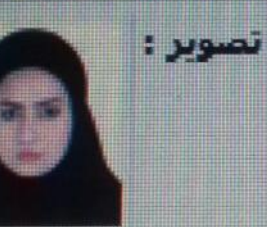

A. A.

a at

نام خانوادگی : بهارشاهی نام : فهیمه

و اگر با این خطا مواجه شدید تعداد دروسی که انتخاب کردید بدلیل شرط معدلتان بیشتر از سقف مجاز شما می باشد و دیگر نمی توانید درسی را انتخاب کنید.

2 Sect

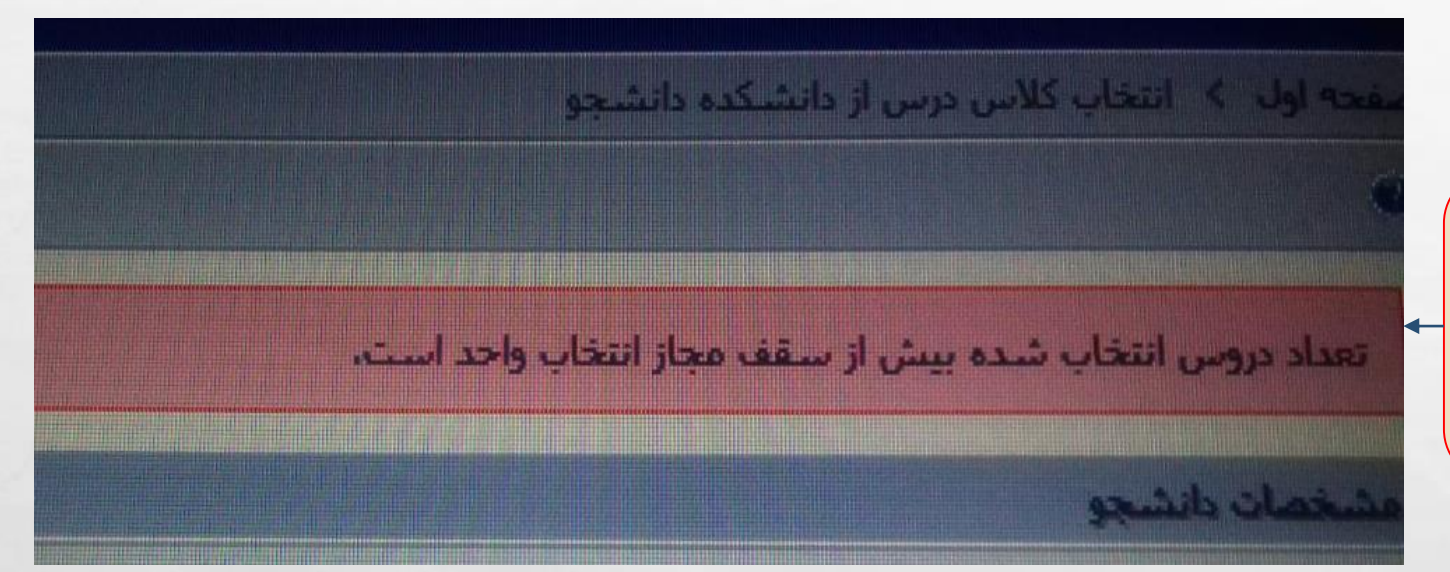

1

A STATE STATE

A. A.